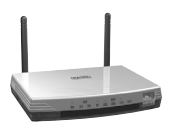

CC400020 Sweex Wireless ADSL Modem/Router

#### Inleiding

Allereerst hartelijk bedankt voor de aanschaf van deze Sweex Wireless ADSL Modern Router. Voor een juiste werking van deze Sweex Wireless ADSL Modern Router raden wij aan de handleiding eerst aandachtig door te lezen. Mochten er ondanks deze handleiding toch problemen ontstaan bij de installatie of werking van de modern/router, raadpleeg dan onze website http://www.sweex.com, of de uitgebreide Engelstalige handleiding die zich op de CD-ROM bevindt.

Alvorens met de installatie te beginnen raden wij aan om er voor te zorgen dat het besturingssysteem van de PC up-to-date is. Dit is eenvoudig controleren door in "Internet Explorer" te kiezen voor het menu "Extra" en vervolgens de optie "Windows Update". Deze modem/router wordt volledig door Windows 98SE, ME, NT, 2000, XP en Mac ondersteund.

Met de Sweex Wireless ADSL Modem Router creëer je in een handomdraai een draadloos netwerk, waarbij de gebruikers toegang kunnen krijgen tot alle bestanden en tot het internet. De zogenaamde dial-on-demand functie houdt in dat de router automatisch inlogt bij de ISP als de internetbrowser wordt aangeroepen. Een standaard PAT, NAT en een firewall is ingebouwd, dit biedt bescherming tegen ongewenste indringers van buitenaf. Een in gebouwde firewall beschermt ook het intranet. De ADSL modem is zowel geschikt voor Annex A als Annex B.

#### NB!

het verdient aanbeveling om een software firewall te installeren. Alle kabels die worden gebruikt moeten twisted pair kabels zijn.

### Inhoud van de verpakking

Controleer voor de ingebruikname of alle benodigde onderdelen aanwezig zijn. In de doos dienen de volgende onderdelen aanwezig te zijn:

- Modem/Router
- Stroomadapter
- UTP Patch kabel
- Handleiding
- CD-ROM

#### Systeemvereisten

- Netwerkadapter
- Windows 98SE, ME,NT,2000, XP en Mac
- De pc moet geconfigureerd zijn als "Automatisch een IPadres verkrijgen"

(wordt later toegelicht)

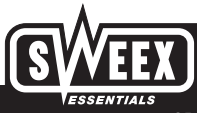

# **Specificaties**

- · Wireless 802.11g protocol
- Datasnelheid: maximaal 54 Mbps
- Standaard IEEE 802.3. 10Base-T, 100Base-TX
- 4 UTP poorten, 10/100 Mbps
- 1 WAN Port
- DMZ, koppelen van publieke IP-adressen naar LAN Privé IP-adressen
- Adress Mapping, koppelen van publieke IP-adressen naar een groep LAN Privé IP-adressen
- Virtuele Servers
- Bridge Mode, communicatie met andere routers mogelijk
- Ondersteunt: Windows 98SE, ME,NT,2000, XP en Mac

## Toegangsbeheer en beveiliging

- NAT firewall, vanaf het Internet is er geen toegang naar de privé IP-adressen
- IP Packet Access Control, controle van fouten in dataoverdracht
- Hacker Attack beveiliging (DoS)
- PAP/CHAP/MS-CHAP authenticaties

## Monitoring

- DHCP Client Log, bijhouden van verstrekte IP-adressen
- Security Log
- Apparaat/Verbinding Status

## Management

• Web-Based Management

# Installatie Procedure

### ISDN Splitter Configuration (ADSL over ISDN, Annex B)

Een ISDN splitter scheidt het ADSL signaal van de ISDN lijn. Het is noodzakelijk deze splitter te gebruiken. Zonder deze splitter wordt de ADSL lijn namelijk niet gescheiden van de ISDN lijn en is er geen communicatie met internet mogelijk.

Fig. 1/2 laat zien hoe de kabels moeten worden aangesloten.

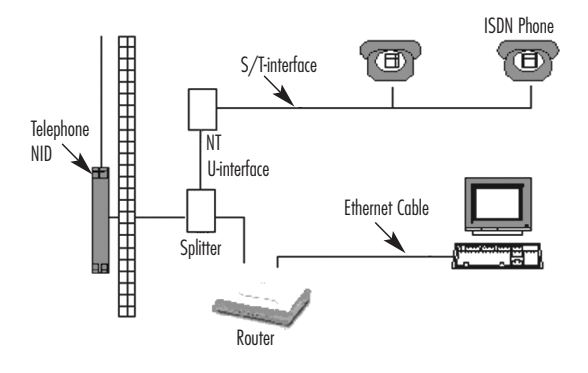

ADSL Modem/Router aangesloten via een ISDN Splitter

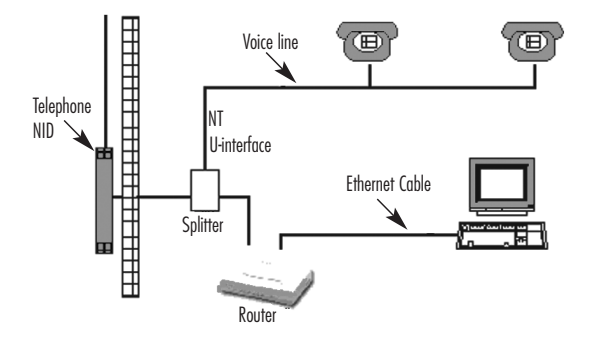

Modem/Router aangesloten op analoge lijn door een POTS splitter

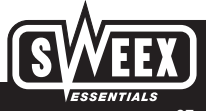

## Quick Configuration installatie voor Windows 95, 98 en ME

Om de router te configureren heeft de PC eerst een basisinstellingen nodig. Om deze basisinstellingen te verkrijgen gaat u als volgt te werk.

Klik met de rechter muisbutton op 'Netwerkomgeving' en kies voor 'Eigenschappen'. Het 'Netwerk configuratiescherm' verschiijnt. Wanneer er een modem in uw computer zit dan ziet u ook een inbeladapter, TCP/IP voor de inbeladapter en een NetBEUI in dit scherm staan.

| Network                                                                                                    |
|----------------------------------------------------------------------------------------------------|
| Configuration Identification Access Control                                                                     |
| The following network components are installed:                                                                 |
| Client for Microsoft Networks      Dial-Up Adapter      Xircom CardBus Ethernet 100 + Modem 56 (Ethernet Interl |
| The NetBEUI -> Dial-Up Adapter<br>The NetBEUI -> Xircom CardBus Ethernet 100 + Modern 56 (EI ▼<br>▼             |
| Add Remove Ryopeties                                                                                            |
| Client for Microsoft Networks                                                                                   |
| Eile and Print Sharing                                                                                          |
| Description                                                                                                    |
|                                                                                                    |
|                                                                                                    |
| OK Cancel                                                                                                    |

Vervolgens klikt u op 'TCP/IP' van uw netwerkkaart. Wanneer u een IP-adres heeft ingevuld, klikt u op 'Automatisch een IP-adres verkrijgen'.

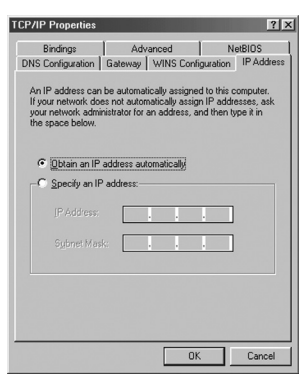

Sluit nu uw Broadband router aan op de computer, met een straight kabel op de netwerkkaart.

Ga naar het startmenu en kies voor 'Uitvoeren'. Geef het commando "winipcfg" (zonder aanhalingstekens) en selecteer als adapter informatie de netwerkkaart die u heeft. Het IP Configuratie adres staat op xxx.xxx.xxx, klik nu op 'Alles vrijgeven' en het IP Configuratie adres zal worden gewijzigd naar 0.0.0.0

| 2 IP Configuration                     |                                |  |
|----------------------------------------|--------------------------------|--|
| Host Information                       |                                |  |
| Host Name                              | racebeest                      |  |
| DNS Servers                            | 192.168.0.1                    |  |
| Node Type                              | Broadcast                      |  |
| NetBIOS Scope Id                       |                                |  |
| IP Routing Enabled                     | WINS Proxy Enabled             |  |
| NetBIOS Resolution Uses DNS            | 1                              |  |
| Ethernet Adapter Information           |                                |  |
| Þ                                      | Kircom CardBus Ethernet 10/100 |  |
| Adapter Address                        | 00-10-A4-D1-F5-91              |  |
| IP Address                             | 192.168.2.101                  |  |
| Subnet Mask                            | 255.255.255.0                  |  |
| Default Gateway                        | 192.168.8.1                    |  |
| DHCP Server                            | 192.168.8.1                    |  |
| Primary WINS Server                    |                                |  |
| Secondary WINS Server                  |                                |  |
| Lease Obtained                         | 06 30 02 18:52:00              |  |
| Lease Expires                          | 07 07 02 18:52:00              |  |
| OK Release Renew Release All Renew All |                                |  |

Klik vervolgens op 'Alles vernieuwen'.

En het IP-adres zal worden toegewezen door de Router.

| IP Configuration            |                                |
|-----------------------------|--------------------------------|
| ost Information             |                                |
| Host Name                   | racebeest                      |
| DNS Servers                 | 192.168.0.1                    |
| Node Type                   | Broadcast                      |
| NetBIOS Scope Id            |                                |
| IP Routing Enabled          | WINS Proxy Enabled             |
| NetBIOS Resolution Uses DNS | 7                              |
| thernet Adapter Information |                                |
| :<br> :                     | Xircom CardBus Ethernet 10/100 |
| Adapter Address             | 00-10-A4-D1-F5-91              |
| IP Address                  | 192.168.2.101                  |
| Subnet Mask                 | 255.255.255.0                  |
| Default Gateway             | 192.168.8.1                    |
| DHCP Server                 | 192.168.8.1                    |
| Primary WINS Server         |                                |
| Secondary WINS Server       |                                |
| Lease Obtained              | 06 30 02 18:58:00              |
|                             | 07 07 00 10 50 00              |

Nu is de basis instelling voor Windows 95, 98 en ME voltooid. Verwijder de eventuele oude inbelverbindingen van u internetprovider.

Op de bijgesloten cd-rom vindt u een verdere uitleg van toepassingen van de router.

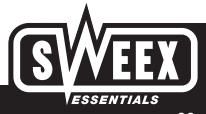

### Quick Configuration installatie voor Windows 2000 XP

Om de router te configureren heeft de PC eerst een basisinstellingen nodig. Om deze basisinstellingen te verkrijgen gaat u als volgt te werk.

Klik met de rechter muisbutton op 'Netwerkomgeving' en kies voor 'Eigenschappen'. Het 'Netwerk configuratiescherm' verschijnt. Selecteer de optie 'Internet-protocol' (TCP/IP) en klik op 'OK'.

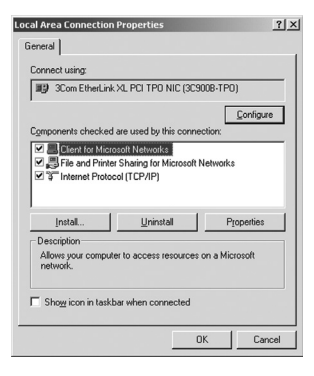

Selecteer de optie 'Automatisch een IP-adres verkrijgen' en klik op 'OK'.

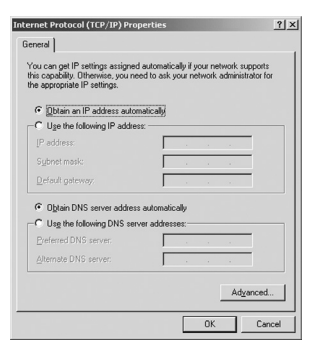

Alle commando's die tussen aanhalingstekens staan geeft u in de opdrachten niet mee.!!

Ga nu naar het startmenu, vervolgens 'uitvoeren' en tik in "CMD" en druk op 'Enter'. Geef het commando 'Ipconfig' en druk op 'Enter'.

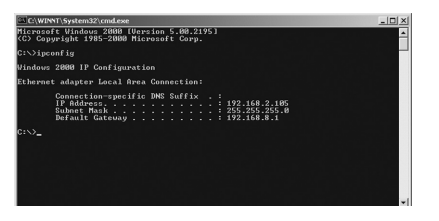

Geef nu het command 'Ipconfig /release' en druk op 'Enter'.

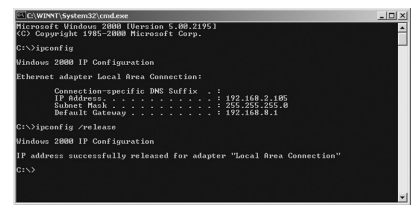

Het IP-adres wordt nu ververst. U zult zien dat hier ook het IP-adres op 0.0.0.0 komt te staan. Nu geeft u het comando 'Ipconfig /renew' en druk op 'Enter'.

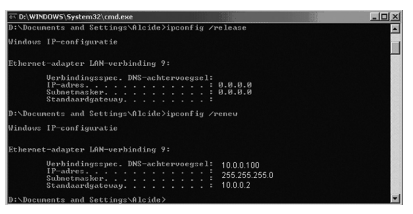

Nu wordt u een nieuw IP-adres toegewezen door de router.

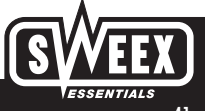

## Problemen met de LAN-verbinding?

Zet de instellingen van de netwerkkaart aangaande WINS volgens onderstaand voorbeeld. Klik op "OK" om het venster te sluiten. Herstart de computer na een eventuele wijziging.

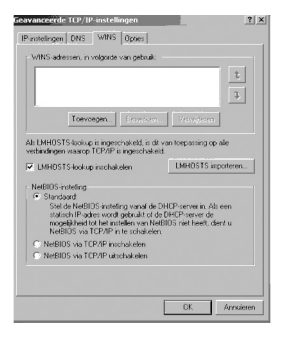

## LET OP!!

Wanneer u het volgende uitvoert zijn alle gegevens die u in de router heeft ingevoerd gewist, dit betekend dat eventuele inlognamen, passwords, MAC adressen en IP-adressen opnieuw zullen moeten worden ingevoerd.

Om de router geheel te resetten, houd u met een potlood de reset button voor gedurende vier seconden ingedrukt. De LAN Leds 1 t/m 4 zullen allemaal uitgaan, ten teken dat de reset voltooid is. De instellingen van de Router zullen dan weer worden terug gezet op 'factory default'.

## **Router configuratie**

Wanneer u de netwerkconfiguratie van uw computer voltooid heeft, kunt u de internetverbinding tot stand gaan brengen.

In de adresbalk van de webbrowser typt u het volgende IP adres in: 10.0.0.2 en drukt u op 'enter'. Het inlogscherm van de router verschijnt. De username is admin en het wachtwoord is epicrouter. Als uw router dit wachtwoord niet accepteert, dan heeft uw modem/router als username user, en als wachtwoord password.

Start uw browser op en vul in de URL balk het volgende adres in: http://10.0.0.2 Druk op 'Enter'.

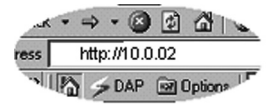

Standaard is username: admin en wachtwoord: epicrouter. De eerste stap, die uitgevoerd moet worden, om de router correct te laten functioneren is het instellen van de Annex mode. Klik in de "Admin Privilege" op de "ADSL Configuration" en selecteer hier voor "Annex A " ADSL over de analoge lijn of "Annex B" voor ADSL over de ISDN lijn. Indien deze optie niet wordt ingesteld zorgt dit voor storing over de telefoon lijn en zal de ADSL interverbinding niet werken.

Klik daarna in de linkerkolom (onderdeel configuration) op "Save Settings" en vervolgens op de button "Save & Reboot". Na ongeveer 20 seconden komt de melding "Your settings have been saved and the modern has rebooted".

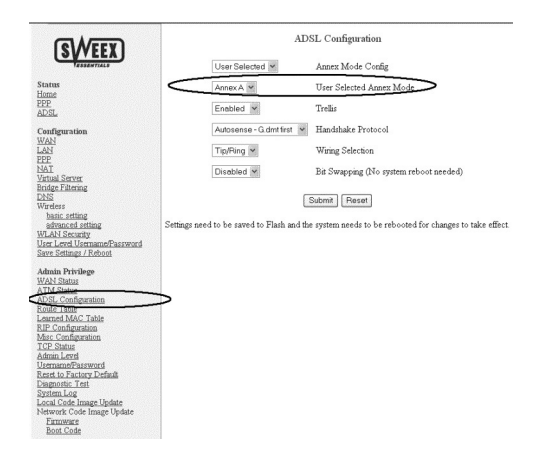

## Het configureren van uw netwerkkaart, computer en ADSL router voor volledig ADSL gebruik

### Inleiding:

Om gebruik te kunnen maken van onze ADSL router moet u eerst uw computer gereed maken voor gebruik van een router. Deze stappen dienen op elke computer uitgevoerd te worden die op de ADSL router aangesloten gaat worden. Het configureren van de router hoeft u maar éénmalig uit te voeren.

## Het installeren en configureren van de ADSL router+modem

Sluit de modem/router met de bijgeleverde adapter aan op het lichtmet (stopcontact). Sluit verder nog niets aan. Het Power lampje van de router moet dan gaan branden. Pak een paperclip of pen en houd de resetknop 10 seconden ingedrukt.

De router komt nu in factory default. Sluit nu de telefoonstekker waar het ADSL op binnenkomt aan op de router. Als het lampje ADSL blijft knipperen, neemt u dan svp contact op met de support desk van Sweex (support@sweex.com) of 0900-belsweex. Het lampje moet namelijk continue branden om gebruik te kunnen maken van de volgende installatiemogelijkheid.

Start uw computer op en controleer of uw netwerkkaart geconfigureerd staat op 'Automatisch een IP adres verknigen'. Ook de wins- gateway en DNSwaarden moeten op automatisch staan en mogen niet handmatig ingevoerd worden. De wins omzetting moet staan op 'wins-omzetting uitschakelen'.

Sluit nu de internetkabel aan op de ADSL poort van de router en sluit een standaard netwerkkabel (aanbevolen: CAT5, twisted pair) aan op de LAN 1 poort van de router en verbind deze met uw computer. Als de verbinding correct is, zal de Link LED van poort 1 op de voorzijde van de router oplichten.

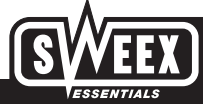

### Basisinstellingen van Internet Explorer, de webbrowser

Start uw webbrowser en aa in het keuzemenu naar 'Tools' of 'Extra'. Selecteer daarna 'Internet-Onties' en selecteer bovenin het nieuwe venster Verbindingen'. Zora dat hier geselecteerd staat 'Nooit een verbinding kiezen' en klik daarna op de knop 'LAN-Instellingen'. In het nieuwe venster mag niets gangevinkt stragn. Dus Proxy of gutomatische opties allemaal uitvinken!! Klik dan op 'OK' en nogmaals op 'OK'. U keert terug in de webbrowser.

### Het configureren van WAN

Klik in de linker kolom op WAN (onderdeel van het Configuration gedeelte). Selecteer "Adapter PVC O" en klik op "Submit". Iedere gebruiker moet over de inloagegevens beschikken om de router te kunnen configureren. Deze gegevens zijn, indien nodig, bij de betreffende Internet Service Provider (ISP) op te vragen. Voor meer informatie raden wij aan om de uitgebreide handleiding op de CD-ROM te lezen.

Om de Sweex Wireless ADSL Modem Router te configureren zijn gegevens nodig van de ISP, zoals de VPI, VCI settings, de eventueel benodigde IP Adressen, DHCP, Encapsulation, gebruikersnaam, password en de NAT configuration. Deze gegevens zijn op te vragen bij de provider. Voor gebruikers in Nederland staan de benodigde gegevens van diverse providers op de bijgeleverde CD-ROM.

#### De firewall configureren voor maximale veiligheid

Voor maximale veiligheid bij de werking van de modem/router adviseert Sweex de volgende stappen te ondernemen. Log eerst in de modem/router in met het 10.0.0.2 IP-adres.

Klik op "Misc. Configuration" in het Admin Privilege gedeelte in de router.

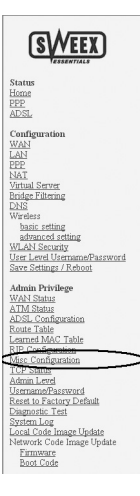

Zet als eerste de FTP server op "Disabled" in het scherm Misc. Configuration. Hierdoor wordt poort 21 gesloten.

| TP server                   | Disabled § |
|-----------------------------|------------|
| Disable WAN side FTP access |            |

FTP

Stel de DMZ optie in op "Engbled". Vul bij het DMZ Host IP adres 127.0.0.1 in.

| DMZ         | Enabled 👻 |  |
|-------------|-----------|--|
| DMZ HOST IP | 127.0.0.1 |  |

Scroll daarna naar het einde van de pagina en klik op "Submit". Als laatste moeten de gegevens nog toegepast worden in de router. Klik in de linker kolom op "Save Settings" (onderdeel van Configuration) en noamaals op "Submit".

De router gaat zichzelf nu resetten met de nieuwe instellingen en verbreekt tijdelijk de verbinding met het internet en de computer(s). Wacht een minuut tot de router klaar is. Wacht nog 20 seconden als het lampje ADSL continue brandt en het internet is weer actief.

### **Wireless Configuratie**

Status

Home PPP

Nadat te zijn ingelogd in de router, kan de Wireless configuratie worden uitgevoerd. Klik op de button "Basic Settings" onder de kop 'Wireless" om te starten. Vervolaens kan de SSID worden ingevuld. Let op dat deze naam overeenkomt met de wireless medegebruikers. Indien aewenst kan de SSID verboraen worden. Kies het juiste kanaal en aeef aan of van 'Encryptie' aebruik moet worden aemaakt. Klik hierna op de button "Submit" en vervolgens in het linker scherm op "Save Settings".

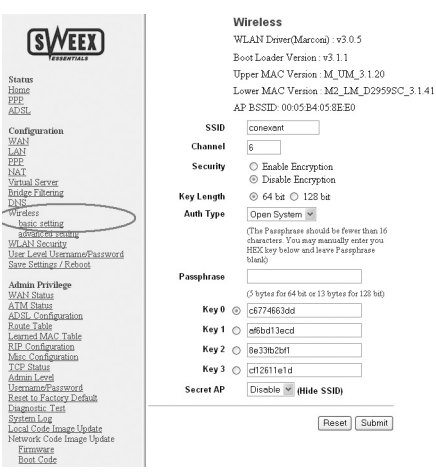

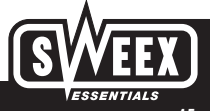

In de "Advanced Settings" kan bijvoorbeeld worden aangeven op welke snelheden er gewerkt kan worden. Wij raden aan de andere instellingen te laten staan.

Advanced Wireless Configuration Page

802.11G

| Beacon Interval (1-4095)           | 100 msec.                                                                                         |  |  |
|------------------------------------|---------------------------------------------------------------------------------------------------|--|--|
| DTIM Interval (1-65535)            | 1beacons                                                                                          |  |  |
| Fragmentation Threshold (256-2346) | 2346 (even number only)                                                                           |  |  |
| RTS Threshold (0-3000)             | 2342                                                                                              |  |  |
| Basic Rate                         | <ul> <li>№ 1M № 2M № 5.5M □ 6M □ 9M № 11M □ 12M □ 18M</li> <li>□ 24M □ 36M □ 48M □ 54M</li> </ul> |  |  |
| Support/TX Rate                    | © 1M © 2M © 5.5M © 6M © 9M © 11M © 12M © 18M<br>© 24M © 36M © 48M © 54M                           |  |  |
| Preamble                           | Long/Short Preamble v                                                                             |  |  |
| Adjacent Network Protection        | Disabled V                                                                                        |  |  |
| Channel Protection                 | CTS to Self 🛩                                                                                     |  |  |
| Dynamic Antenna Switching          | Enabled ¥                                                                                         |  |  |
| BSS Slot Time                      | Dynamic 🛩                                                                                         |  |  |

apply